# UAH Banner Self Service Training

**Updated October 2009** 

## Banner Self Service

- Banner Self Service is a Internet based program allowing the different areas on campus access to their financial information.
- To be allowed access to Banner Self Service an individual would need to complete and submit a Request for Self Service Access Request Form found on the Budget Office website at <u>http://www.uah.edu/admin/Budget/forms.php</u>

# Login To Banner Self Service

- Go to the <u>Banner Registration login page</u> <u>http://register.uah.edu</u>).
- Click on the "Enter Secure Area" link in the menu.
- In the field labeled "User ID," enter your full A-number (employee/student ID number). <u>The "User ID" field is case</u> <u>sensitive, so make sure you use an UPPERCASE "A" when</u> <u>typing your A-number.</u>
- Enter your Pin. The first time you login, the pin will default to the first initial of your first name, first initial of your last name and your date of birth in MMDDYY format.
  - For example, John Doe born on July 11, 1984 would type JD071184 into the "PIN" field.
- Click on the "Login" button with your mouse.
- You have now logged into Banner Self-Service

## Self Service Tabs

- Depending on your access in Self Service you will see several tabs that you may choose from.
- <u>Personal Information</u>

Update contact information or marital status; review name or social security number change information; Change your PIN.

- <u>Student & Financial Aid</u> Apply for Admission, Register, View your academic records and Financial Aid
- Financial Aid
- <u>Employee</u>

Time sheets, time off, benefits, leave or job data, paystubs, W2 forms, W4 data.

• <u>Finance</u>

Create or review financial documents, budget information, approvals.

## Finance Tab

- Under the Finance Tab you have the following options:
- <u>Budget Queries</u>
- Encumbrance Query
- <u>Requisition</u>
- <u>Approve Documents</u>
- <u>View Document</u>
- <u>Multiple Line Budget Transfers</u>
- Budget Development
- <u>e~Print Repository</u>

### Banner Org Numbers

• All Org numbers consist of 6 characters. The character in each location of the FOAPAL helps you understand what the account is.

| • <b>F</b> = | Fund         | Map Code           |  |
|--------------|--------------|--------------------|--|
| • <b>O</b> = | Organization | Account/Department |  |
| • A =        | Account      | Sub Code           |  |
| • <b>P</b> = | Program      | Functional Area    |  |
| • A =        | Activity     | Not Used by UAH    |  |
| • L =        | Location     | Not Used by UAH    |  |

• Index - Shorthand Code for FOAPAL

### Banner Chart Of Accounts

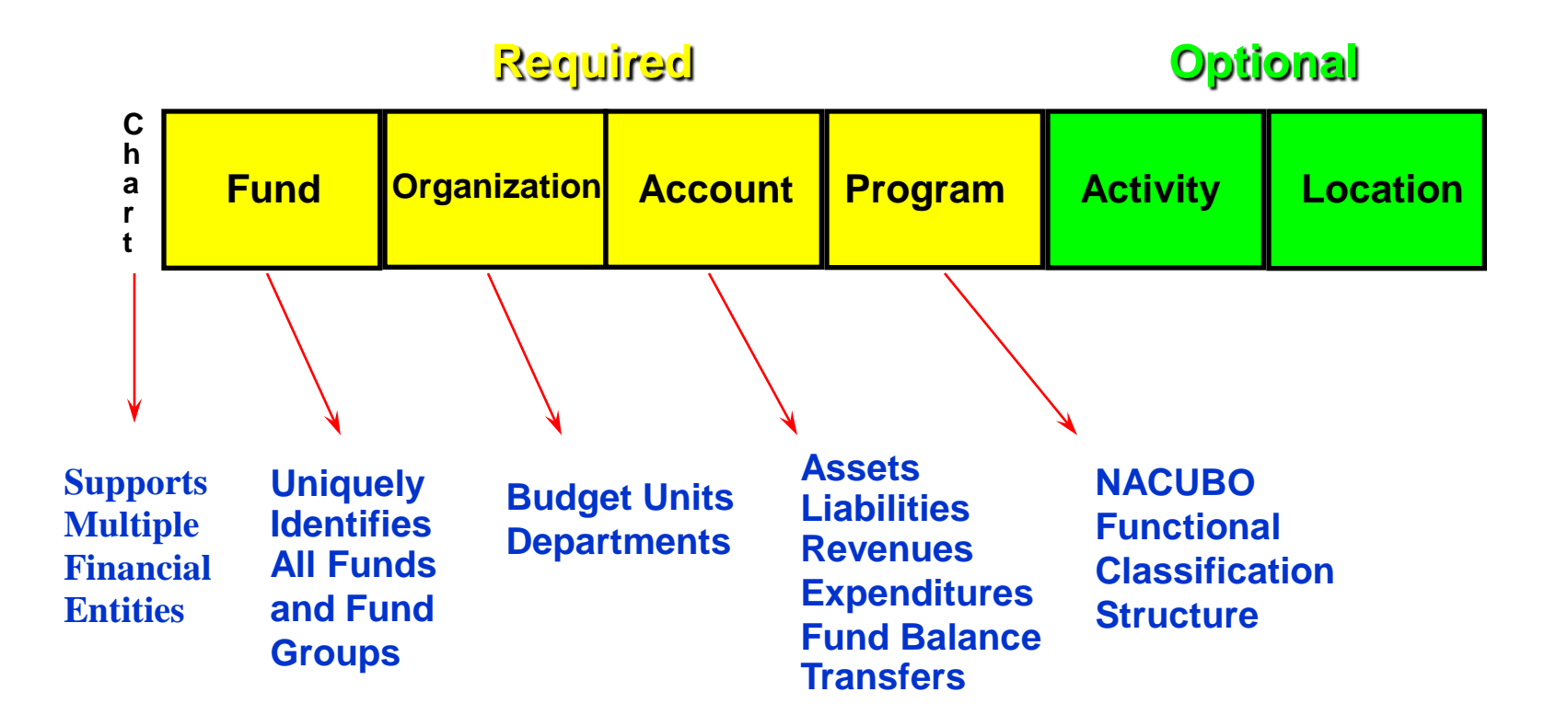

## **Budget Queries**

• To run a Budget Query select the type of Query you would like to run from the drop down box and click create query.

### **Types of Budget Queries**

### • Budget Status by Account

Review budget information by account. Pick and choose what you want to see.

### • Budget Status by Organizational Hierarchy

Review budget information by organization. Pick and choose what you want to see. This is very useful for those who have budget authority over many organizations.

### • Budget Quick Query

Review budget information by account. Quick and easy way to provide basic budget information. This option does not have drill-down capability.

# Budget Queries (continued)

- Next select the data columns that you would like to see. ٠
- **Adopted Budget** Original Budget. ٠
- **Budget Adjustment** Any additions (+) or reductions (-) to Adopted Budget. ٠
  - **Adjusted Budget** Adopted Budget (+) or (-) Budget Adjustment.
  - **Temporary Budget** Budget adjustment for current fiscal year. Does not roll over to the next fiscal year.
- **Accounted Budget** Same as adjusted budget. Drill-down menu is available. ٠
- Year-to-Date

٠

- **Encumbrances** ٠
- Reservations ٠
- Commitment
- **Available Balance** ٠

- - Year-to-Date posted revenue and expenditure transactions.
  - Funds committed for future payments such as purchase orders or salaries and fringe benefits.
- Funds set aside for future payment without a Purchase Order.
- Encumbrances (+) Reservations.
  - Remaining budget available. The formula:
    - Adjusted/Accounted Budget (-) Year-to-Date (-) Commitment

| 🖉 Budget Queries - Windows Internet Explorer                                                                                                    |                    |                                                                                                    |
|----------------------------------------------------------------------------------------------------|--------------------|----------------------------------------------------------------------------------------------------|
| SS + UAH https://register.uah.edu:9041/pls/PROD/bwfkrpvu.P_Budget_Start                                                                                                    | MyStart Search     |                                                                                                    |
| File Edit View Favorites Tools Help                                                                                                    |                    | • • · · · · · · · · · · · · · · · · · ·                                                                                                    |
| 🚖 🎄 🔠 🔻 🍘 http://resadmin.uah.edu/tria UAH Oracle Application Server For UAH Budget Queries 🛛 🗙                                                                                                    | 🐴 🔹 🔝 🐇 🖶 Page 🕶   | © Tools ▼ <sup>≫</sup>                                                                                                    |
| Communication     Communication     Communi | MENU SITE MAP HELP | <ul> <li>•You would normally select the boxes shown to the left.</li> <li>•Never save the query or click the shared box. This share your query with the entire campus.</li> <li>•Select the boxes and click continue.</li> </ul> |
|                                                                                                    | S Internet         | 100% -                                                                                                    |
| 📕 Start 🖉 🖉 🕲 🛱 💿 👘 Inbox - Microsoft Out 🧷 Budnet Oueries - Win 🗳 Self Service Training 🔤 Self-Service Training                                                                                                    |                    | 🔀 1:33 PM                                                                                                    |

## **Query Parameters**

### • Fiscal Year: Fiscal Year you want to see

- **Fiscal Period**: October 01 07 April 13 Not Used • 02 November May 14 Year-to-Date 08 03 December 09 June 04 January 10 July 05 February 11 August March 06 12 September
- Comparison Fiscal Year: Choose None (Can be useful when comparing years).

Η

- Comparison Fiscal Period: Choose None (Can be useful when comparing years).
- Commitment Type: Choose All.
- Chart of Accounts:
- Index:

٠

Fund:

Enter the org number your are wanting the information for. .

System generated or provided to you.

## Query Parameters (Continued)

- Activity:
- Organization
- Location:
- Grant:
- Fund Type: ٠
- Account:
- Account Type:
- Program: ٠
- Include Revenue Account: Check box if you want to see revenue.
- Save Query as: ۲
- Shared:
- Submit Query:

We do not use. Leave blank.

- System generated or provided to you.
- We do not use. Leave blank.
- Same as Organization code.
- Leave Blank to get all.
- Leave Blank to get all.
- Leave Blank to get all.
- Leave Blank to get all.
- - Leave Blank
    - Check box if you want to share the query with others. (not recommended)
      - Click once to populate empty fields, Click a second time to advance to see your budget statement.

## Important Notes

- Data with an underline can be drilled-down to see more specific detailed information.
- You can download budget statement to Excel by choosing:

Download All Ledger Columns Download Selected Ledger Columns

• Rule Class Codes describe the type of transaction.

## Requisition

# See Procurement Services on training for entering a requisition.

You can reach them at 256-824-6484.

### **Encumbrance Queries**

- You may access Encumbrance Queries by using the same procedure as Budget Queries.
  - Encumbrance Status: Choose from open, closed, or all.
  - Commitment Type: Choose from all, committed, or uncommitted.

## Approve Documents

- Enter the document number, if known, or leave blank.
- Selecting <u>Documents for which you are the next approver</u> displays documents in the approval queue for which you are the next approver.
- Selecting <u>All documents which you may approve</u> displays all the documents you may approve. However use with caution. A preceding queue approver may disapprove the document.
- Select Submit Query

## Approve Documents (continued)

- Type The type of document (ENCumbrance, INVoice, Journal Voucher, REQuisition, Purchase Order, Direct Cash Receipt.)
- NSF Displays a Y if there is not enough budget.
- Change Seq# Used only for purchase orders to display the corresponding change sequence number.
- **Sub#** Used only for purchase orders to display the submission number.
- Queue Type Displays DOC in the document queue, or NSF if not enough budget and in the NSF queue

# Approve Documents (continued)

- **Document Number** select to display detailed Information about the document.
- **History** select to view information about approval history for the document.
- **Approve** once selected, the Approve Document page appears with Approve and Cancel buttons.
- **Disapprove** select to disapprove the document or if you want to make changes.
- **Cancel** returns to the document list without action.
- **Comment** entries go through the Banner messaging system. Must select Approve or Disapprove to enable.

# View Document

- View Document function enables you to view information about various documents on the web.
  - Document Type
    - Select the document types; requisition, purchase order, invoice, journal voucher, encumbrance, or direct cash receipt.

### • Document Number

- Enter the document number, if known, or select the document number button to enter specific search criteria.
- View Document
  - When you have the document type and document number, select the View Document button.

# Multiple Line Budget Transfers

### How to create:

- Use Template: Choose none for first time user.
- Transaction Date: Default to today. May change if necessary.
- Journal Type: Pick one from the drop down menu.
   BD01 (Permanent Adopted Budget)
   BD04 (Temporary Budget Adjustment)
- Document Amount: Multi Line (Enter the total for all lines)
- FOAPAL Index may be available.

### Multiple Line Budget Transfer (continued)

### How to create (continued):

- Description: Note for future reference.
- Budget Period: Always 01.
- Save as Template: Save the transactions for future use. Use a name you can remember such as:
   CLA\_Dean or Science\_Physics.
- Shared: Check box if you want to share this template with others (not recommended).
- Complete: Click to post.

### Multiple Line Budget Transfer (continued)

- You may submit a budget transfer through Multi Line Budget Transfer, which allows you to transfer budget from one FOAPAL to another.
- The following conditions must be met:
  - Additions (+) must equal Minuses (-).
  - Must have security access to your Fund and
  - Organization.
  - Must have available budget.
  - Must be within the same Chart of Account (H for UAH).

### e~Print Repository

- This is the budget and payroll reports in text and PDF format in a similar layout to our previous accounting system.
- This is considered useful by many on campus.
- To obtain access to e-print for your area please send an email to Johnny Johnson at johnsonj@uah.edu

### Questions?

For any questions you may have, please contact:

### **Johnny Johnson**

johnsonj@uah.edu or 824-2241